# Openstack Essex Guide

# for Ubuntu Precise

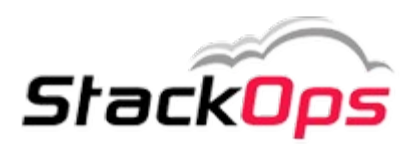

stackops.com

# OpenStack Guide for Ubuntu Precise v1.0, 30 Apr 2012

# Emilien Macchi

« StackOps » and the StackOps Logo are registered trademarks of StackOps Technologies.

Mail Feedback to : <a href="mailto:emilien.macchi@gmail.com">emilien.macchi@gmail.com</a>

Released under Creative Commons - Attribution-ShareAlike 3.0.

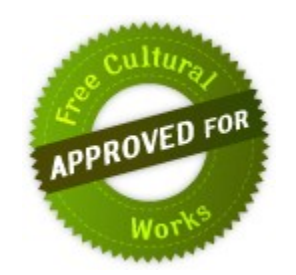

# Preface

# Introduction

I'm doing my internship with StackOps-Technologies in Madrid.

My project is about Networking as a Service in OpenStack with Quantum.

This documentation helps anybody who wants to install Essex in single-node or dual node.

N.B. : This document will **<u>evolve</u>** in the future.

# Requirements

- One or two physical(s) / virtual(s) server(s).
- 2 disks for ESSEX-1 (for nova-volumes)
- 2 NIC on each server
- Ubuntu 12.04 LTS that you can download here.
- Configuration files & scripts that you can download <u>here</u>.

# Contents

#### Architecture

Essex-1 : Installation & Configuration

OS, Networking, Nova, Glance, Quantum, Keystone, Horizon, Open-vSwitch

Essex-2 : Installation & Configuration (optional)

OS, Networking, Nova (Compute), Quantum, Open-vSwitch

Conclusion

Credits

# Architecture

For this documentation, I'm working in a dual-node configuration.

All the services will run on « **ESSEX-1** » server, and « **ESSEX-2** » will run nova-compute.

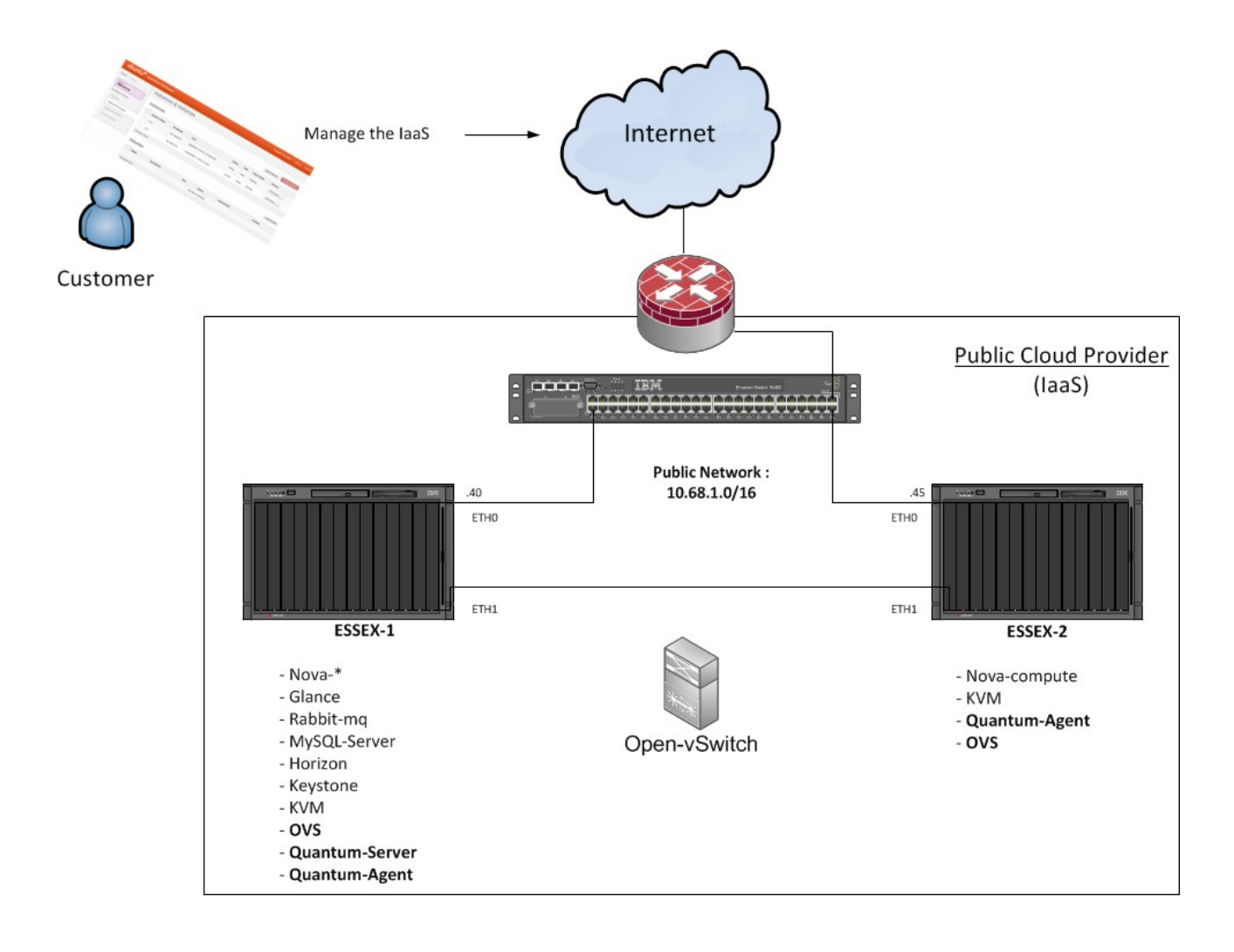

**Essex-1** : 10.68.1.40 **Essex-2** : 10.68.1.45 **Router** : 10.68.1.254

N.B. : Public Network is here in a private class, but it's for the example.

# **ESSEX-1 : Installation & Configuration**

# **OS Installation**

Install Ubuntu with this parameters :

- Time zone : **UTC**
- Hostname : essex-1
- Packages to install : **OpenSSH-Server & Virtual Host Machine**

After OS Installation, reboot the server .

N.B. : During the documentation, I'm always logged with root (sudo -i).

# **OS Preparation**

apt-get update && apt-get -y dist-upgrade

Reboot the server.

# **Network configuration**

#### Edit **/etc/network/interfaces** :

```
auto eth0
iface eth0 inet static
address 10.68.1.40
netmask 255.255.0.0
gateway 10.68.1.254
dns-nameservers 8.8.8.8
```

Restart the service :

/etc/init.d/networking restart

Assumption : two NIC, **eth0** for public network and **eth1** used by Open-vSwitch for bridging (private network).

Edit the **/etc/sysctl.conf** file and uncomment "**net.ipv4.ip\_forward=1**"

echo 1 > /proc/sys/net/ipv4/ip\_forward

Edit the /etc/hosts file and add essex-1 & essex-2 hostnames with IP.

# NTP configuration

apt-get -y install ntp

Edit /etc/ntp.conf file :

server ntp.ubuntu.com iburst
server 127.127.1.0
fudge 127.127.1.0 stratum 10

**Restart NTP service :** 

/etc/init.d/ntp restart

# iSCSI tools

apt-get -y install tgt

service tgt start

apt-get -y install open-iscsi open-iscsi-utils

# LVM Configuration (for nova-volumes) :

```
fdisk /dev/sdb
n, p, 1, [ENTER], +50G, w
```

pvcreate /dev/sdb1
vgcreate nova-volumes /dev/sdb1

## Rabbitmq & Memcached

apt-get -y install rabbitmq-server memcached python-memcache

# Database

apt-get -y install mysql-server python-mysqldb

Edit the /etc/mysql/my.cnf and change bind-address parameter :

```
bind-address = 0.0.0.0
```

Restart MySQL:

service mysql restart

Now create the user accounts in MySQL and grant them access on the according database :

```
mysql -u root -ppassword <<EOF
CREATE DATABASE nova;
GRANT ALL PRIVILEGES ON nova.* TO 'nova'@'%' IDENTIFIED BY 'password';
CREATE DATABASE glance;
GRANT ALL PRIVILEGES ON glance.* TO 'glance'@'%' IDENTIFIED BY 'password';
CREATE DATABASE keystone;
GRANT ALL PRIVILEGES ON keystone.* TO 'keystone'@'%' IDENTIFIED BY 'password';
CREATE DATABASE ovs_quantum;
GRANT ALL PRIVILEGES ON ovs_quantum.* TO 'ovs_quantum'@'%' IDENTIFIED BY
'password';
EOF
```

# Keystone

apt-get -y install keystone python-keystone python-keystoneclient

Edit /etc/keystone/keystone.conf :

- set a value for **admin\_token=password** 

- change **sql\_connection** to :

sql\_connection = mysql://keystone:password@10.68.1.40:3306/keystone

Quantum with Keystone is not working very well <u>at this time</u>. But if you want to try Quantum with Keystone, follow this step :

Add Quantum in the **[catalog]** section :

```
[catalog]
driver = keystone.catalog.backends.templated.TemplatedCatalog
template_file = /etc/keystone/default_catalog.templates
```

and add Quantum in **/etc/keystone/default\_catalog.templates** :

```
catalog.RegionOne.network.publicURL = http://localhosts9696/
catalog.RegionOne.network.adminURL = http://localhost:9696/
catalog.RegionOne.network.internalURL = http://localhost:9696/
catalog.RegionOne.network.name = Quantum Service
```

<u>Anyway</u>:

Restart Keystone :

service keystone restart keystone-manage db\_sync

Then, download and execute "**keystone.sh**" (given in attachment).

# Glance

```
apt-get -y install glance glance-api glance-client glance-common glance-registry python-glance
```

Edit /etc/glance/glance-api-paste.ini and give admin credentials :

```
admin_tenant_name = admin
admin_user = admin
admin_password = password
```

Do the same for /etc/glance/glance-registry-paste.ini

Edit /etc/glance/glance-registry.conf and modify SQL connection :

```
sql_connection = mysql://glance:password@10.68.1.40/glance
```

To use Glance with Keystone, add at the end of **/etc/glance/glance-registry.conf** and **/etc/glance/glance-api.conf** files :

[paste\_deploy]
flavor = keystone

Synchronize Glance :

```
glance-manage version_control 0
glance-manage db_sync
```

Restart Glance :

service glance-api restart && service glance-registry restart

Create **novarc** file with :

```
export OS_TENANT_NAME=admin
export OS_USERNAME=admin
export OS_PASSWORD=password
export OS_AUTH_URL="http://essex-1:5000/v2.0/"
```

And load the variables :

source novarc

Edit the **.bashrc** file to export the variables all time :

```
echo "source /root/novarc" >>/root/.bashrc
```

We can add Ubuntu 12.04 LTS Cloud image in the index :

```
wget http://uec-images.ubuntu.com/releases/precise/release/ubuntu-12.04-server-
cloudimg-amd64.tar.gz
```

```
tar xzvf ubuntu-12.04-server-cloudimg-amd64.tar.gz
```

```
glance add name="Ubuntu 12.04 LTS" is_public=true container_format=ovf
disk_format=qcow2 < ubuntu-12.04-server-cloudimg-amd64.img</pre>
```

# KVM, QEMU

To use Quantum, we need to modify the default configuration of QEMU.

#### Edit **/etc/libvirt/qemu.conf** :

## Nova

apt-get -y install nova-api nova-cert nova-common nova-compute nova-compute-kvm nova-doc nova-network nova-objectstore nova-scheduler nova-vncproxy nova-volume python-nova python-novaclient nova-consoleauth novnc

Copy "**nova.conf**" (given in attachment) to **/etc/nova/**.

#### stackops.com

You need to change the Public Network parameters.

#### Edit /etc/nova/nova-compute.conf :

```
--libvirt_type=kvm
--libvirt_ovs_bridge=br-int
--libvirt_vif_type=ethernet
--libvirt_vif_driver=nova.virt.libvirt.vif.LibvirtOpenVswitchDriver
```

Edit /etc/nova/api-paste.ini and give the correct credentials at the end :

```
admin_tenant_name = admin
admin_user = admin
admin_password = password
```

To restart the "main" services is something very boring to do manually.

In attachment, I give a simple script to do that.

Restart the services with the script.

Synchronise the database :

nova-manage db sync

## Horizon

```
apt-get install -y libapache2-mod-wsgi openstack-dashboard
```

Edit /etc/openstack-dashboard/local\_settings.py and configure the cache back-end :

```
CACHE_BACKEND = 'memcached://127.0.0.1:11211/'
```

Restart Apache :

service apache2 restart

# Quantum

Quantum is a new project in OpenStack, and is in "*incubation*" for Essex. In the future (*Folsom*), it will be a core project.

N.B. : Quantum is "*bleeding edge*", so don't worry if you meet some troubles. Check the log files and find the issue !

apt-get install -y quantum-server quantum-plugin-openvswitch python-keystone python-keystoneclient openvswitch-datapath-source

```
module-assistant auto-install openvswitch-datapath
```

Edit /etc/quantum/plugins.ini and change the default plugin :

```
[PLUGIN]
provider = quantum.plugins.openvswitch.ovs_quantum_plugin.OVSQuantumPlugin
```

# **Open-vSwitch**

apt-get install -y openvswitch-switch quantum-openvswitch-agent

modprobe openvswitch\_mod

echo "openvswitch\_mod">>/etc/modules

Edit **/etc/quantum/plugins/openvswitch/ovs\_quantum\_plugin.ini** and change the SQL connection to :

sql\_connection = mysql://ovs\_quantum:password@10.68.1.40:3306/ovs\_quantum"

Copy "quantum-agent.sh" (given in attachment) to /etc/init.d.

```
chmod +x /etc/init.d/quantum-agent.sh
update-rc.d quantum-agent.sh defaults
ovs-vsctl add-br br-int
/etc/init.d/quantum-agent.sh &
```

We can now create a private network :

nova-manage network create --label=public --fixed\_range\_v4=172.15.1.0/24

By default, this network will be common for every projects.

You can also create a network for each project-id :

```
nova-manage network create --label=web-server -fixed_range_v4=192.168.69.0/24
--project_id=XXXXX
```

To configure floating IP for public network :

nova-manage floating create --ip\_range=10.68.5.0/24

We can now check if all nova services are working :

```
nova-manage service list
```

If you can see ":-)" on each binary, that's good, we can continue.

# ESSEX-2: Installation & Configuration (Optional)

# **OS Installation**

Install Ubuntu with this parameters :

- Time zone : **UTC**
- Hostname : essex-1
- Packages to install : **OpenSSH-Server & Virtual Host Machine**

After OS Installation, reboot the server .

# **OS Preparation**

apt-get update && apt-get -y dist-upgrade

Reboot the server.

# Network configuration

Edit /etc/network/interfaces :

auto eth0 iface eth0 inet static address 10.68.1.45 netmask 255.255.0.0 gateway 10.68.1.254 dns-nameservers 8.8.8.8

Restart the service :

/etc/init.d/networking restart

Assumption : two NIC, **eth0** for public network and **eth1** used by Open-vSwitch for bridging (private network).

Edit the **/etc/sysctl.conf** file and uncomment "**net.ipv4.ip\_forward=1**"

echo 1 > /proc/sys/net/ipv4/ip\_forward

Edit the **/etc/hosts** file and add **essex-1** & **essex-2** hostnames with IP.

# **NTP configuration**

apt-get install -y ntp Edit **/etc/ntp.conf** file : server essex-1 Restart NTP service : /etc/init.d/ntp restart

# iSCSI tools

apt-get install tgt service tgt start apt-get install open-iscsi open-iscsi-utils

# KVM, QEMU

#### Edit /etc/libvirt/qemu.conf :

#### Nova

```
apt-get install -y nova-common python-nova nova-compute vlan unzip nova-vncproxy novnc
```

Copy "**nova.conf**" (given in attachment) to **/etc/nova/**. You need to change the Public Network parameters.

#### Edit /etc/nova/nova-compute.conf :

```
--libvirt_type=kvm
--libvirt_ovs_bridge=br-int
--libvirt_vif_type=ethernet
--libvirt_vif_driver=nova.virt.libvirt.vif.LibvirtOpenVswitchDriver
```

Restart the Nova services (with my simple script for example).

# **Open-vSwitch & Quantum-agent**

```
apt-get install openvswitch-switch quantum-openvswitch-agent
```

modprobe openvswitch\_mod

```
echo "openvswitch_mod">>/etc/modules
```

Edit **/etc/quantum/plugins/openvswitch/ovs\_quantum\_plugin.ini** and change the SQL connection to :

```
sql_connection = mysql://ovs_quantum:password@10.68.1.40:3306/ovs_quantum"
```

Copy "quantum-agent" (given in attachment) to /etc/init.d.

```
chmod +x /etc/init.d/quantum-agent.sh
update-rc.d quantum-agent.sh defaults
ovs-vsctl add-br br-int
/etc/init.d/quantum-agent.sh &
```

We can check if all nova services are working :

nova-manage service list

If you can see ":-)" on each binary, that's very good !

# Conclusion

You can now log on to the dashboard with you favourite web browser with *admin* / *password* credentials.

Enjoy!

| ubuntu <sup>®</sup> OpenSta  | ack Dasl                | hboard               |       |        |        | Logged in a      | s: admin Settings Sign Out |
|------------------------------|-------------------------|----------------------|-------|--------|--------|------------------|----------------------------|
| Project Admin                | Images & Snapshots      |                      |       |        |        |                  |                            |
| PROJECT Veb-server           | Images Supprimer Images |                      |       |        |        |                  |                            |
| Manage Compute               |                         | Image Name           | Туре  | Status | Public | Container Format | Actions                    |
| Overview Instances & Volumes |                         | Debian 6.0.4         | Image | Active | Oui    | BARE             | Launch                     |
| Images & Snapshots           |                         | Web Server Appliance | Image | Active | Oui    | OVF.             | Launch                     |
| Access & Security            |                         | MySQL Appliance      | Image | Active | Oui    | OVF              | Launch                     |
|                              |                         | Ubuntu Server 12.04  | Image | Active | Oui    | OVF              | Launch                     |
|                              | Displa                  | aying 4 items        |       |        |        |                  |                            |
|                              | Ins                     | tance Snapshots      |       |        |        |                  | Supprimer Snapshots        |
|                              |                         | Image Name           | Туре  | Status | Public | Container Format | Actions                    |
|                              |                         | Web Server Appliance | Image | Active | Oui    | OVF              | Launch                     |

In Essex, *Quantum* UI is not incubated in Horizon, but you can download it on this <u>URL</u>.

# Credits

# Thank's to :

All the <u>StackOps Team</u> of course ! :-)

Pedro Navarro Pérez : My mentor and friend.

Dan Wendlandt - Nicira Networks

Loïc Dachary - eNovance

All the OpenStack Community

## Sources:

http://www.hastexo.com/resources/docs/installing-openstack-essex-20121-ubuntu-1204-precise-pangolin (Thank's to Martin for keystone.sh)

http://cssoss.wordpress.com/2011/04/27/openstack-beginners-guide-for-ubuntu-11-04installation-and-configuration/

http://docs.openstack.org/incubation/openstack-network/admin/content/

http://openvswitch.org/openstack/documentation/

Launchpads, forums, blogs, ...

# Follow me on <u>Twitter</u>!